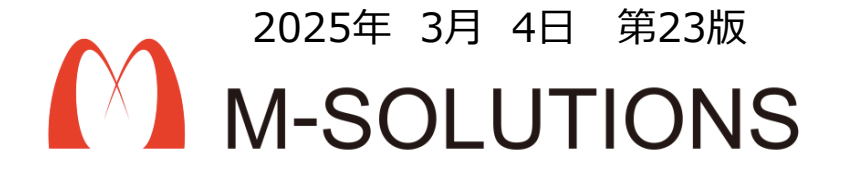

# 利用マニュアル

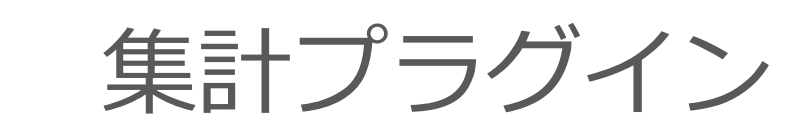

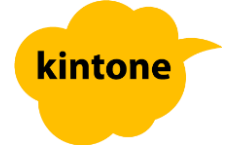

## kintoneへのインストール手順

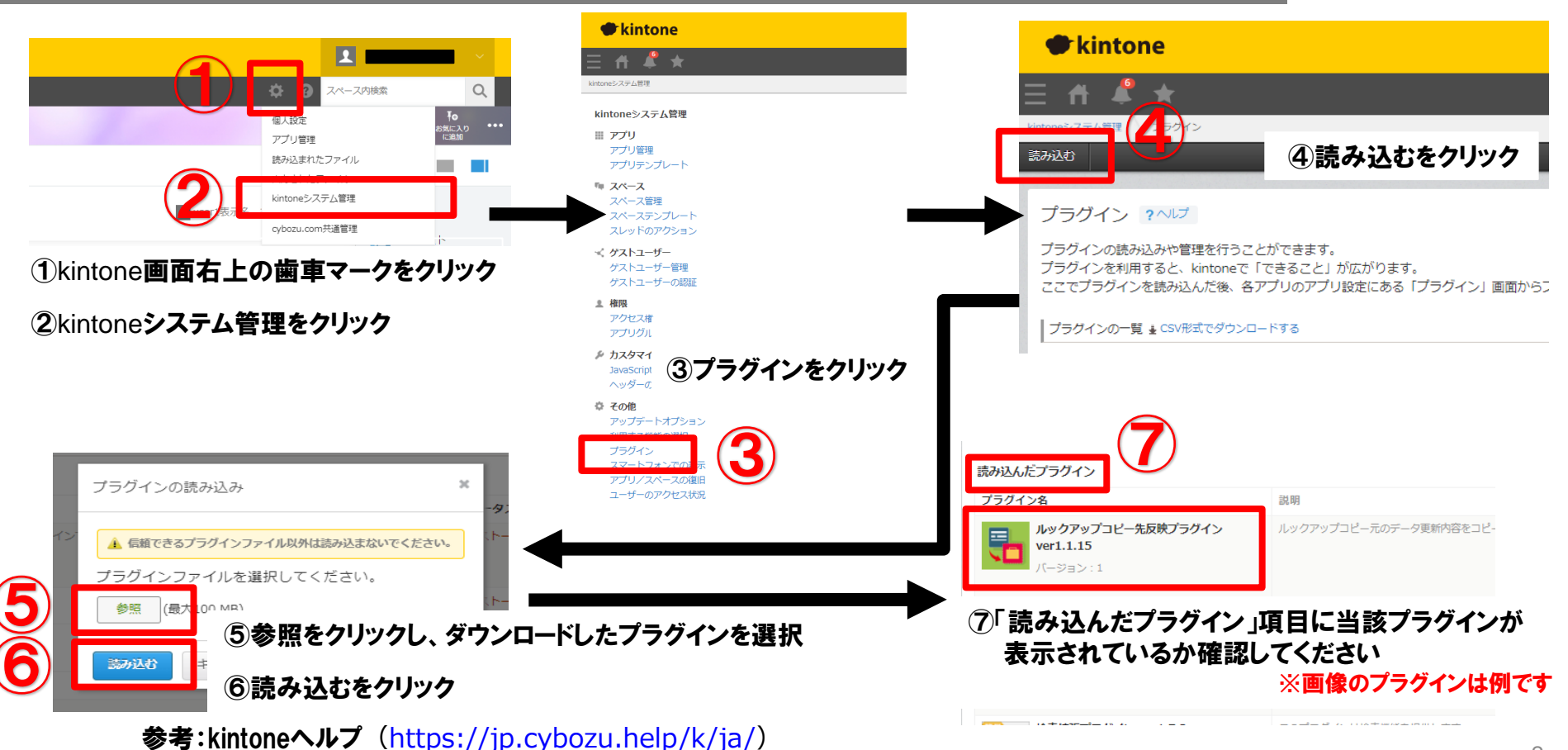

kintone ヘルプ > 管理者ヘルプ > プラグインの管理 > プラグインを追加/削除する(システム管理)

#### アプリへの設定手順

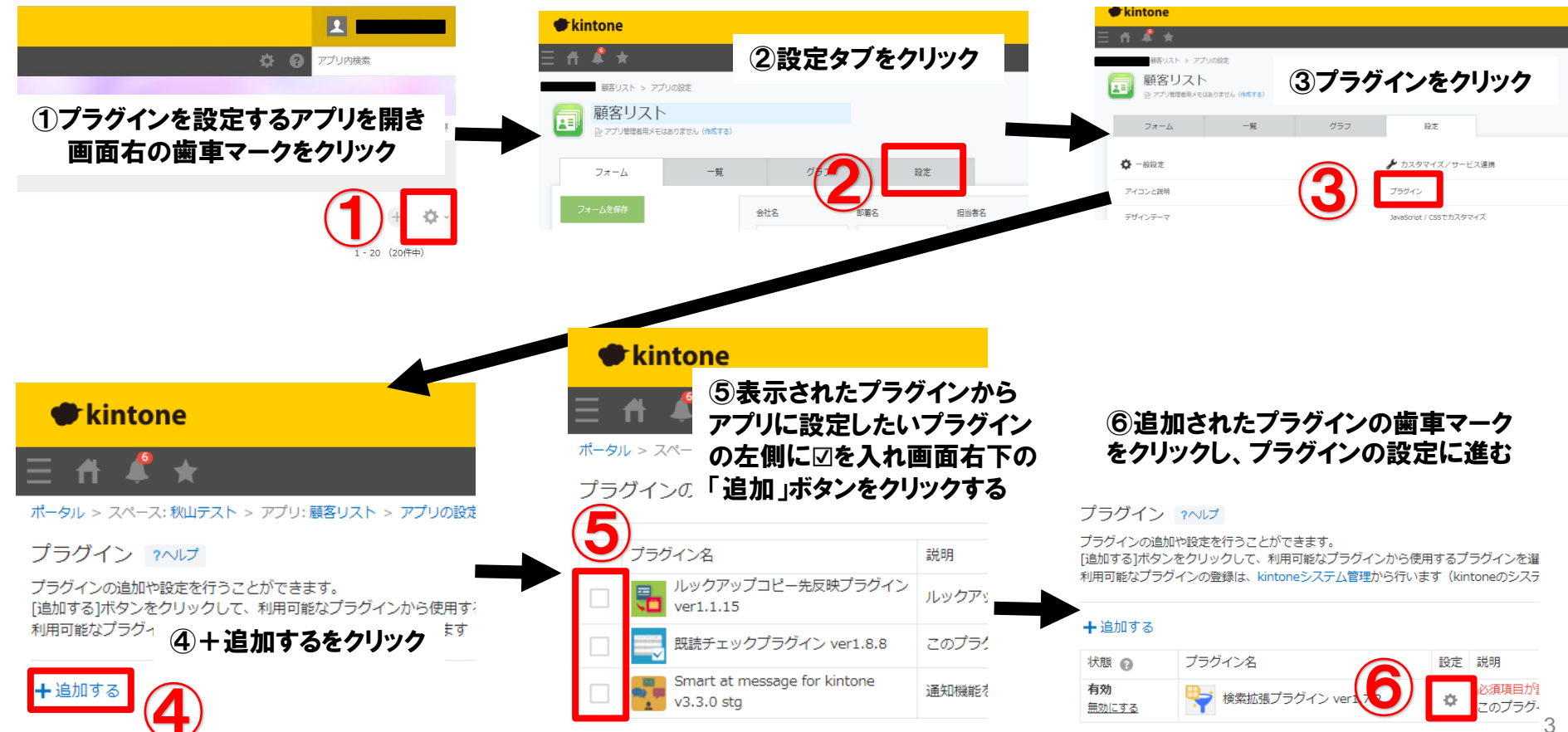

## プロダクトキー設定方法

プロダクトキーは保存時に自動生成されます。

プラグインを複数アプリに適用する場合、生成されたプロダクトキーをコピーし貼り付けて保存してください。

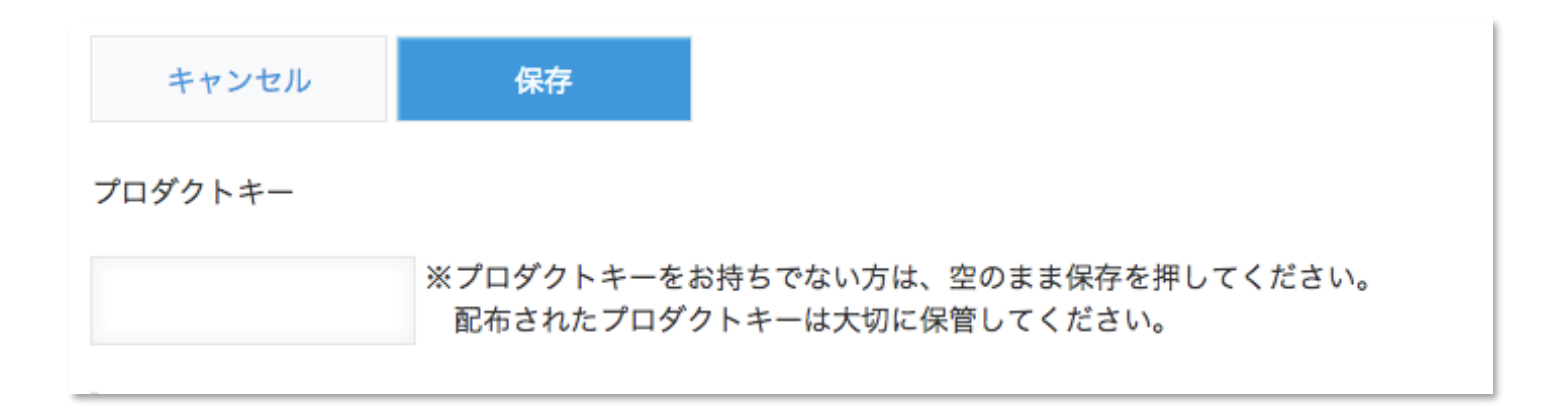

※初回設定時にプロダクトキーが表示されますので、忘れないよう保管してください。プロダクトキーが わからなくなってしまった場合は、サポートへお問い合わせいただきドメインをお知らせください。

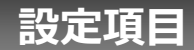

| ブラダイン有効化                                                             | プラグイン  |                                                                                                    |  |
|----------------------------------------------------------------------|--------|----------------------------------------------------------------------------------------------------|--|
| <ul> <li>✓ 集計プラグインを有効にする</li> </ul>                                  | 有効化    | プラグインの有効/無効を設定します。                                                                                                    |  |
|                                                                      | 13/318 |                                                                                                    |  |
| 一発画回案F-項目の表示 一覧の上部に表示する適目を選択してください。                                  |        | 「集計方法の選択」「CSV出力ボタン」の表示有無を選択しま<br>す。※ <mark>モバイル端末ではCSV出力できません。</mark><br>集計方法は「設定値」「合計」「平均」「最大値」「最小値」<br>「レコード数」を選択できます。 |  |
| ✓ 集計方法選択 ✓ CSV出力ボタン                                                  | 一覧画面操作 |                                                                                                    |  |
| 集計エリアで使用するタイトル                                                       | 項目の表示  |                                                                                                    |  |
| ※省略した場合は、「集計」が表示されます。                                                |        |                                                                                                    |  |
| 集計                                                                   |        |                                                                                                    |  |
| 集計エリアの表示に関する一括股定                                                     | 集計エリアで |                                                                                                    |  |
| 集計エリアの表示に関する一括設定の有効、無効を選択してください。                                     | 使用するタイ | 集計行の左端に表示する文言を設定します。                                                                                                    |  |
| 個別に設定する場合は、無効を選択し、「果訂表示項目詳細設定」で設定してくたさい。                             | トル     |                                                                                                    |  |
| ▲ = → → → → → → → → → → → → → → → → → →                              |        |                                                                                                    |  |
| 合計 1,234 変更                                                          | 集計エリアの | 集計エリアの一括設定の有無と詳細設定を行います。                                                                                                 |  |
| #1+=                                                                 | 表示に関する |                                                                                                    |  |
| 第1次の項目評問以よ<br>年刊はとすニーマックロと知りしてくがよい。                                  | 一括設定   |                                                                                                    |  |
| 果計画を表示する項目を通知してくたさい。<br>個別で表示に関する設定をする場合は、変更をクリックして設定をしてください。        |        |                                                                                                    |  |
| ま計 表示イメージ<br>タイプ 次計 (値:<br>方法:roor roor roor roor roor roor roor roo | 主計表示項目 | 集計エリアの個別設定の有無と詳細設定を行います。                                                                                                 |  |
| I234.36 <sup>++</sup> ✓ 税込合計       CALC       合計       1234       変更 | 詳細設定   | ※対象フィールドは数値と計算となります。                                                                                                    |  |
| ☆천고-ド NUMBER 合計 1234 <u>変更</u>                                       |        |                                                                                                    |  |
| ✓ 消費税 CALC 合計 1234 変更                                                | 集計対象外列 | 集計エリアで集計しない項目の肖景色を設定します。  集計エ                                                                                            |  |
| ✓ 根妝会計 CALC 合計 1234 変更                                               | の背景色   | リアの一方政定を有効にする」にチェックしている場合は、そちらの背景色が有効になります。                                                                              |  |
| 集計対象外列の背景色                                                           |        |                                                                                                    |  |

集計値を表示しないセルの背景色を選択してください。 ※デフォルトは「FFFFFF(白)」が設定されます。

# 設定項目 集計エリア詳細設定

| <ul> <li>集計エリアの一抵設定を有効にする</li> <li>集計方法表示イメージ(領:1234.56・・)</li> <li>合計</li> <li>1,234</li> <li>変更</li> </ul> | 集計方法           | 集計方法を「合計」「平均」「最大値」「最小値」<br>「レコード数」から選択します。                     |
|----------------------------------------------------------------------------------------------------|----------------|----------------------------------------------------------------|
| 集計エリアの表示に関する一括設定の有効、無効を選択してください。<br>個別に設定する場合は、無効を選択し、「集計表示項目詳細設定」で設定してください。<br>一括設定                         | 小数点以下<br>の表示桁数 | 小数点以下の表示桁数を指定します。<br>小数点以下の丸め処理は「切り捨て」「切り上げ」<br>「四捨五入」から選択します。 |
| 集計方法 合計 ◆ 小数点以下の表示 桁数 ● 切り捨て 切り上げ 四捨五入                                                                       | 単位記号           | 単位記号を設定します。<br>単位記号の位置は「前に付ける」「後ろに付ける」か<br>ら選択します。             |
| <ul> <li>● 前に付ける(例:¥100)</li> <li>● 後ろに付ける(例:100km)</li> </ul>                                               | 背景色            | 集計値の背景色を指定します。                                                 |
| 背景色<br>文字色<br>                                                                                               | 文字色            | 集計値の文字色を指定します。                                                 |
| 太字 ✓ 太字<br>約17000 ✓ 太字                                                                                       | 太字             | 集計値文字の太字を設定します。                                                |
| キャンセル 変更                                                                                                    | 桁区切り           | 集計値の桁区切りを設定します。                                                |
| ✓ 祝政合計 CALC 合計 1234 发史                                                                                       |                |                                                                |

## プラグイン適用イメージ

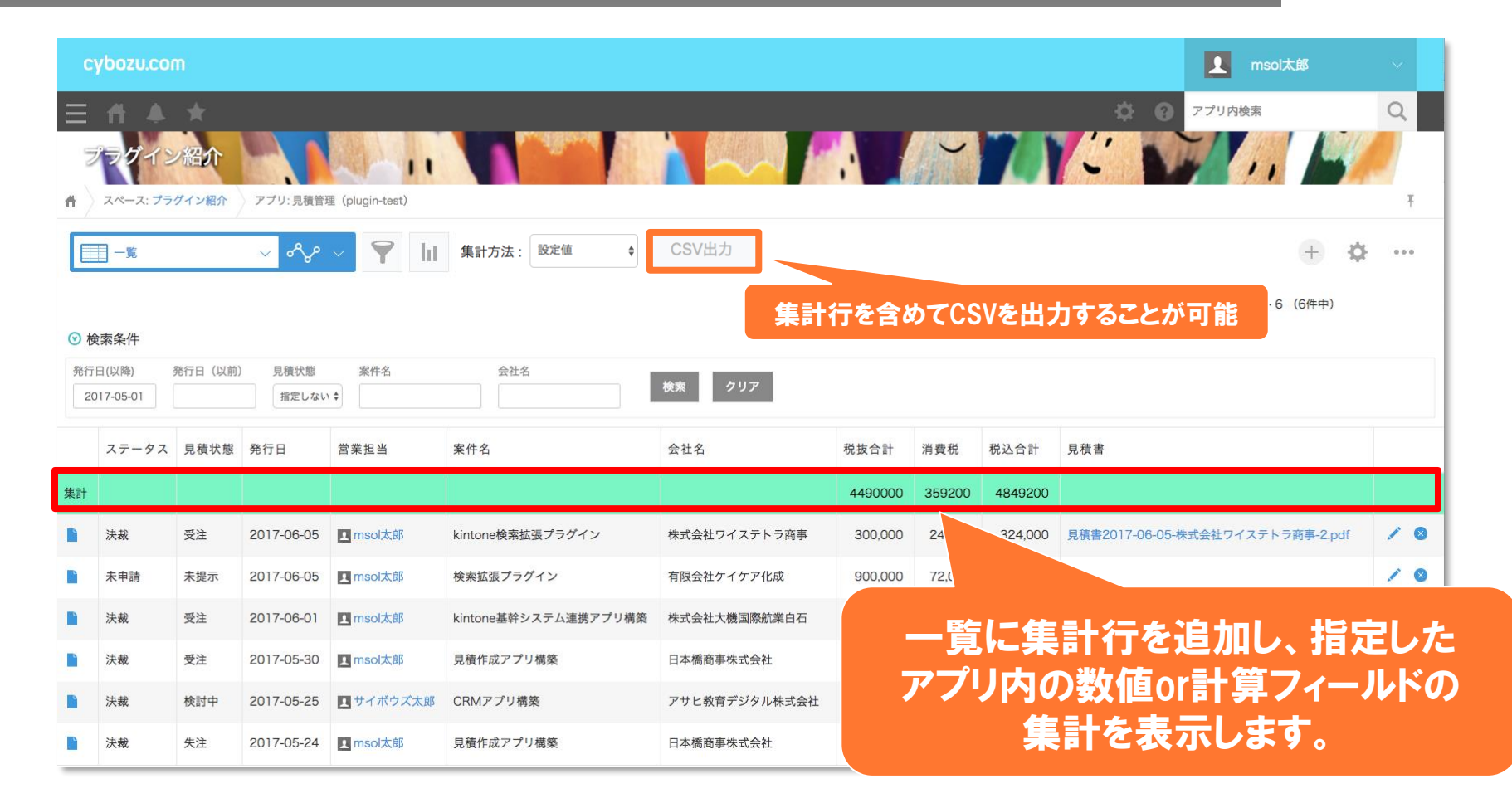

トライアル期限や、契約期日を超過してご利用の場合、アプリの一覧画面で下記ダイアログが表示されアプリを利用することができません。

その場合、アプリからプラグインを削除するか、ご契約の更新をお願いいたします。

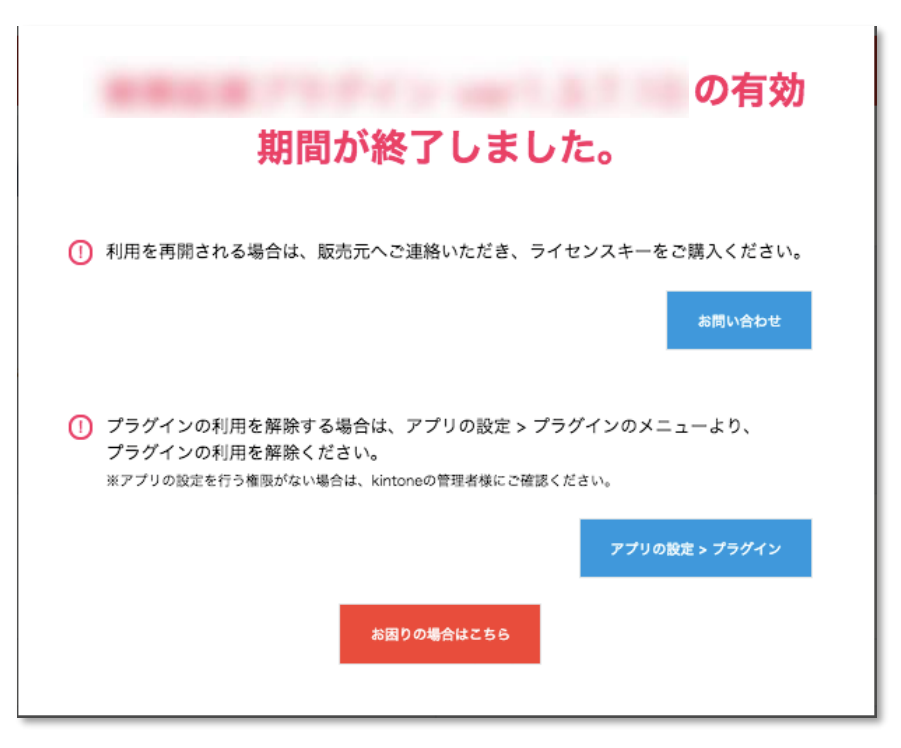

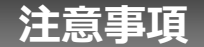

- ・ゲストスペースに対応しています。
- ・モバイル端末に対応しています。
- ・セキュアアクセスに対応しています。
- ・SAML認証に対応しています。
- ・Basic認証に対応しています。
- ・LGWAN環境に対応しています。
- ・「moconavi」のセキュアブラウザ「mocochro(モコクロ)」に対応しています。

# プラン別機能比較表

|                    | 無償版    | トライアル版  | 有償版(年間契約) |
|--------------------|--------|---------|-----------|
| 集計表示項目<br>詳細設定の項目数 | 1個まで   | 無制限     | 無制限       |
| CSV出力              | なし     | あり      | あり        |
| 利用ユーザー数            | 50ユーザー | 無制限     | 無制限       |
| 設定アプリ数             | 10個まで  | 1000個※1 | 1000個※1   |
| 利用期間               | 無期限    | 15日間    | 1年間       |
| 費用                 | なし     | なし      | あり        |
| 製品サポート             | なし     | あり      | あり        |

※1 kintoneのアプリ条件に準ずる

# プラグインを利用するアプリが上限を超過した場合(無償版)

プラグインを利用しているアプリが上限の10個を超えた場合、 プロダクトキーを入力し、 [プラグインの設定] を保存しようとすると、以下のポップアップメッセージが表示されます。

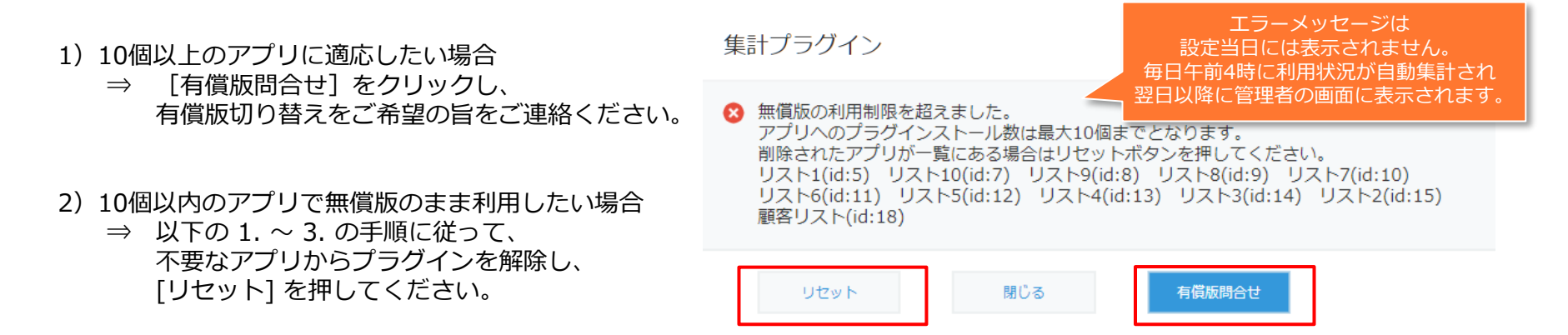

- 1. P.2の手順①~③ を参照に、プラグイン画面を開き[読み込んだプラグイン]の表から [利用中のアプリ] を確認し、プラグインを削除してよいアプリを確認します。
- 2. 対象のアプリ名をクリックし、P.3の手順③ を参照に [プラグイン] 画面を開き、対象プラグイン行の右端の 😣 をクリックします。「このプラグインの利用を解除しますか」と確認メッセージがでたら、「利用を解除] をクリックします。
- 3. 右図のポップアップが表示されるので、 「アプリの設定」→「アプリの更新」をクリックします。 <sup>変更を反映するには、</sup>

プラグインの利用が解除されました。 変更を反映するには、<mark>アプリの設定に</mark>戻り、[アプリを更新]ボタンをクリックしてください。